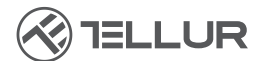

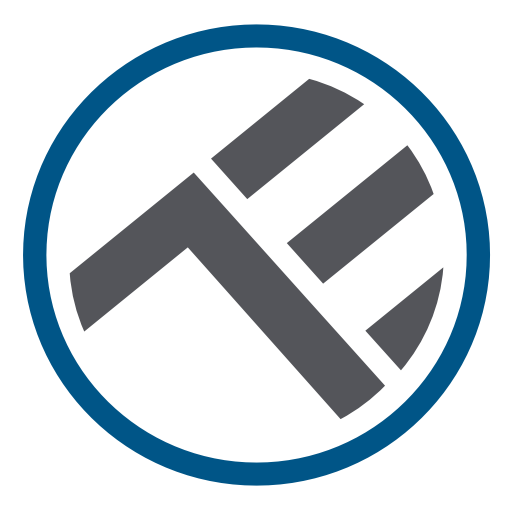

# Dosatore intelligente di acqua per animali da compagnia, 2L,Wifi

TLL331471 Manuale di uso

# INTO YOUR FUTURE

#### Grazie per aver scelto un prodotto Tellur!

Al fine di garantire un funzionamento ottimale, in condizioni di massima sicurezza, si prega di leggere attentamente il presente manuale di uso prima di utilizzare il prodotto. Conservare il manuale per future consultazioni.

### 1. Cosa c'è nella scatola

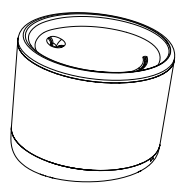

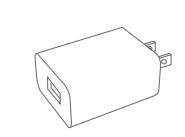

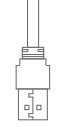

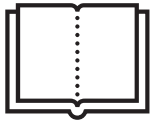

IT

Dosatore di acqua

Adattatore x 3 (EU/US/UK),

Cavo x 1,

Manuale

### 2. La diagramma del prodotto

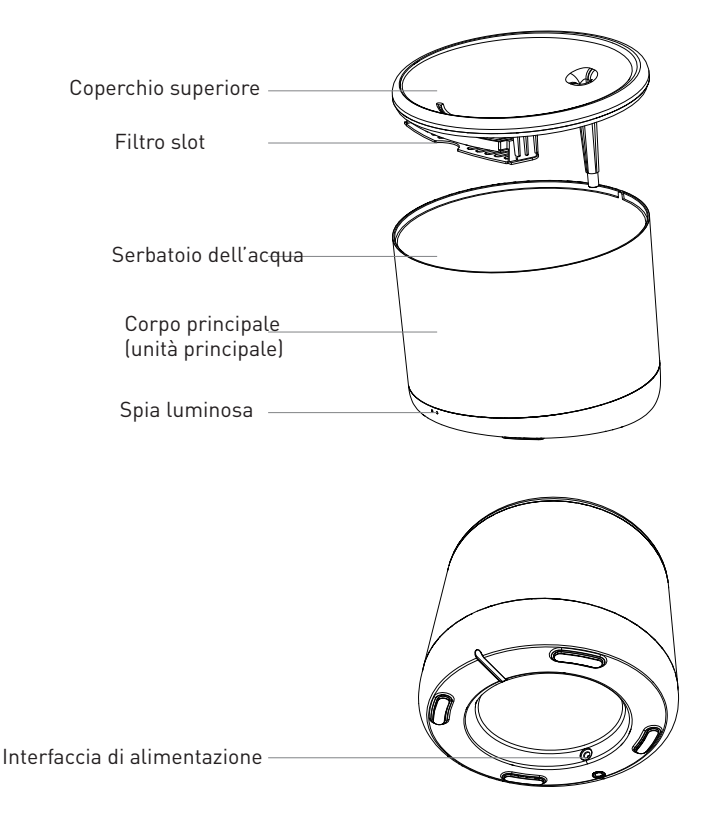

# 3. Specifiche tecniche:

Capacità dell'acqua: 2 Litri Protezione contro le dispersioni elettriche: Sì Sistemi di filtrazione multipli: Filtrazione di particelle fini, capelli, cloro residuo, ioni di metalli pesanti ed impurità Avviso di acqua bassa: Sì, tramite APP Sterilizzazione a raggi UV: Sì, tramite APP Avviso di pulizia e sostituzione del filtro: Sì, tramite APP Programmabile e controllabile da remoto: Sì, tramite APP Alimentazione: DC 5V/1A, cavo intrecciato Materiale: Plastica Nome dell'applicazione: Tellur Smart Nome dell'associazione: Tellur Water Dispenser Standard WiFi: IEEE 802.11b/g/n Rete WiFi supportata: 2.4GHz Adatta per: Utilizzo all'interno Temperatura ambientale di funzionamento: 0°C ~ +55°C Umidità ambientale di funzionamento: 10% ~ 80% RH Dimensioni del prodotto: 190 x 190 x 160mm Peso del prodotto: 735g Colore: Bianco

#### 4. Installazione del prodotto

Note importanti e consigli di prudenza:

- Si prega di posizionare il dispositivo in modo corretto; evitare che l'animale di compagnia si rotoli sul dispositivo. Posizionamento ideale, in un angolo del muro. Questo dispositivo è adatto per animali di piccola e media taglia con peso inferiore a 20 kg.

- Non inserire nel serbatoio dell'acqua sostanze diverse dall'acqua. In caso contrario, il dispositivo potrebbe funzionare in modo anomalo o causare problemi di sicurezza per l'animale da compagnia.

- Pulire regolarmente il serbatoio dell'acqua e il filtro. Prima della pulizia assicurarsi di scollegare l'alimentazione.

- Il cavo di alimentazione deve essere installato il più possibile nascosto per evitare che venga danneggiato dagli animali da compagnia.

- Assicurarsi che l'adattatore di alimentazione sia saldamente collegato alla presa di corrente.

- Se si avverte un odore di fumo o un forte rumore proveniente dal dispositivo spegnere l'apparecchio e scollegare il cavo di alimentazione. Contattare quindi il centro assistenza per ricevere assistenza.

Avvertenze:

-Questo prodotto e tutti gli accessori non sono commestibili.

-Si prega di utilizzarlo in un ambiente interno asciutto.

-Non posizionare il prodotto in altezza.

-Non aggiungere acqua calda o bollente al serbatoio dell'acqua, per non danneggiare il dispositivo.

-Il cavo di alimentazione non deve essere a contatto con l'acqua. Anche così, l'alimentatore fornisce una tensione di lavoro sicura che non compromette la sicurezza degli utenti e dei loro animali da compagnia.

#### Primo utilizzo:

1. Pulire il serbatoio di accumulo dell'acqua: coperchio superiore, parete interna, serbatoio dell'acqua e fessura dell'elemento filtrante.

2. Immergere l'elemento filtrante in acqua pulita per 2 minuti, inserirlo nella fessura dell'elemento filtrante nella parte inferiore del coperchio superiore.

3. Collegare il cavo di alimentazione al connettore di alimentazione sul retro dell'unità principale e collegare l'adattatore all'alimentazione.

4. Posizionare il dispositivo in posizione verticale e aggiungere l'acqua nel serbatoio (max. 2 litri).

5. Premere brevemente il pulsante sulla parte anteriore del dispositivo per attivare o disattivare la funzione di dosatore di acqua. Premere a lungo per ripristinare le impostazioni di fabbrica e accedere allo stato di associazione (l'indicatore di rete lampeggia).

6. Associare il dispositivo a Tellur Smart APP per impostare e utilizzare tutte le funzioni, compresa la programmazione.

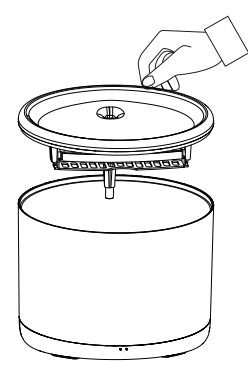

1. Sollevare il coperchio superiore

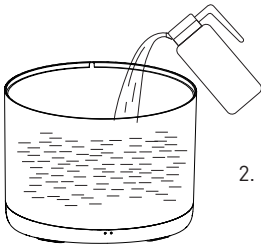

2. Riempire con acqua il serbatoio dell'acqua

#### Pulizia e manutenzione

Attenzione - Assicurarsi che l'alimentazione sia scollegata prima della pulizia!

Si consiglia di pulire il dispositivo almeno una volta alla settimana per rimuovere sporco, capelli e altro, cambiare l'acqua e prevenire l'intasamento del serbatoio filtrante che provoca una scarsa qualità dell'acqua o un flusso di acqua lento.

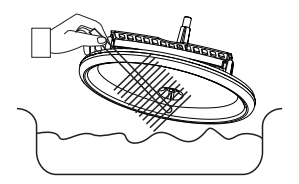

Rimuovere il coperchio superiore del serbatoio dell'acqua e pulire.

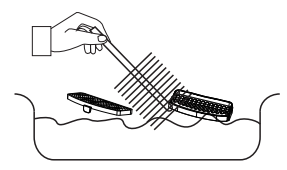

Pulire il filtro ed il suo elemento di accumulo da capelli o eventuale sporcizia

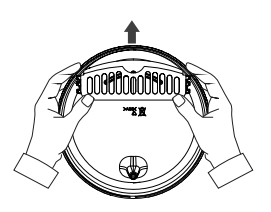

Rimuovere l'elemento di accumulo del filtro e il filtro.

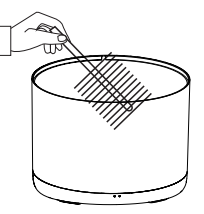

Pulire la parete interna del serbatoio dell'acqua e asciugare la parete esterna dall'umidità.

Assemblare insieme tutti gli elementi.

Attenzione - Assicurarsi che l'esterno del dispositivo sia asciutto prima di collegarlo all'alimentazione!

# 5.Associazione dei dispositivi all'app Tellur Smart

Nota

Assicurarsi che il telefono sia collegato alla rete wireless a 2,4 GHz e che si abbia accesso alla password Wi-Fi prima di iniziare la procedura di associazione.

L'applicazione non supporta le reti Wi-Fi 6 con standard 802.11ax. Si prega di impostare la rete Wi-Fi a 2,4 GHz su 802.11b / g / n.

Si consiglia inoltre di attivare il Bluetooth per facilitare l'accoppiamento.

1. Scaricare e installare l'app Tellur Smart, disponibile per dispositivi iOS o Android.

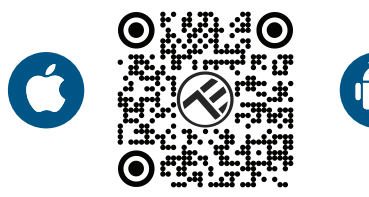

2. Una volta scaricata, l'app vi chiederà di creare un account (se non ne avete già uno). Inserite il vostro indirizzo e-mail, selezionate il Paese in cui vivete e impostare una password per il vostro account Tellur Smart.

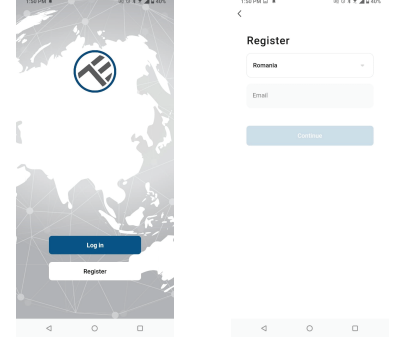

\*\*\*Configurazione del router

Questo dispositivo supporta solo router con banda di frequenza a 2,4 GHz, non supporta router con banda di frequenza a 5 GHz. Prima di configurare il Wi-Fi, impostare i parametri del router, le password Wi-Fi non devono includere caratteri speciali come ~! @#\$%^&\*(). Quando il dispositivo è connesso al Wi-Fi, tenere il cellulare e il dispositivo vicino al router per velocizzare la configurazione del dispositivo

3. Aprire l'app Tellur Smart e fare clic su "Add device(Aggiungi dispositivo)" o "+", quindi selezionare "Video Surveillance(Sorveglianza video)" -> "Pet Fountain (Wi-Fi)".

4.Durante la connessione, assicuratevi che il router, lo smartphone ed dispositivo siano il più vicino possibile.
5.Accendere e ripristinare il dispositivo finché l'indicatore di stato non lampeggia rapidamente o non viene emesso un segnale acustico, quindi fare clic su

"Next(Avanti)". Quindi inserire la password Wi-Fi e fare clic su "Next(Avanti)".

Fare clic su per modificare la rete, se necessario.

6.L'installazione avverrà in modo automatico. Fare clic su "Done(Fatto)" per concludere.

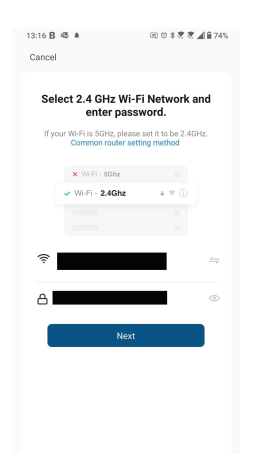

⊲ 0 □

#### 6.Non è stato possibile aggiungere il dispositivo?

- Assicurarsi che il dispositivo è acceso.

- Controllare la connessione Wi-Fi del telefono.

- Verificare che il dispositivo sia in modalità di associazione. Ripristinare il dispositivo intelligente per accedere alla modalità di associazione.

- Controllare il router: Se si utilizza un router a doppia banda, selezionare la rete a 2,4 GHz per aggiungere il dispositivo. È inoltre necessario abilitare la funzione di broadcast del router. Impostare la funzione di crittografia su WPA2-PSK e il tipo di autorizzazione su AES o impostare entrambi su "auto".

- Verificare che il segnale Wi-Fi sia sufficientemente forte. Per mantenere il segnale forte, tenere il router e il dispositivo intelligente il più vicino possibile.

- La modalità wireless deve essere 802.11.b/g/n (il protocollo Wi-Fi 6 802.11ax non è supportato).

- Assicurarsi di non superare il numero massimo di dispositivi registrati supportati dall'app (150).

- Verificare che la funzione di filtraggio MAC del router sia abilitata. In caso affermativo, rimuovete il dispositivo dall'elenco dei filtri e assicuratevi che il router non vieti la connessione del dispositivo.

- Assicurarsi che la password Wi-Fi inserita nell'app è corretta.

É possibile controllare il dispositivo con una rete 2G/3G/4G? Quando si aggiunge il dispositivo per la prima volta, il dispositivo e il cellulare devono essere collegati alla stessa rete WiFi. Una volta che il dispositivo è stato associato con successo con all'app Tellur Smart, è possibile controllarlo da remoto tramite le reti 2G/3G/4G.

Come posso condividere il mio dispositivo con la mia famiglia? Aprire l'app Tellur Smart, accedere a "Profile(Profilo)" -> "Device sharing(Condivisione dispositivi)" -> "Sharing sent(Condivisione inviata)", selezionare "Add sharing(Aggiungere condivisione)" e condividere il dispositivo con altri membri della famiglia.

Notifica - gli utenti devono installare l'app Tellur Smart sul proprio dispositivo per vedere i dispositivi condivisi.

Come posso gestire i dispositivi condivisi da altre persone? Aprire l'app, accedere a "Profile(Profilo)" > "Device Sharing (Condivisione dispositivi)" > "Sharing Received(Condivisione ricevuta)", è trovare poi i dispositivi condivisi da altri utenti. Per eliminare un dispositivo condiviso, passare il dito verso sinistra.

### Informazioni sullo smaltimento e il riciclaggio

Il simbolo del cassonetto barrato sul prodotto, sulla batteria, sulla documentazione o sulla confezione ricorda che tutti i prodotti elettronici e le batterie

che tutti i prodotti elettronici e le batterie devono essere portati nei punti di raccolta differenziata al termine della loro vita utile; non devono essere smaltiti nel normale flusso dei rifiuti domestici.

È responsabilità dell'utente smaltire l'apparecchiatura utilizzando un punto di raccolta o un servizio designato per il riciclaggio separato dei rifiuti di apparecchiature elettriche ed elettroniche (RAEE) e delle batterie, in conformità alle leggi locali.

La raccolta e il riciclaggio corretti dell'apparecchiatura contribuiscono a garantire che i rifiuti di AEE siano riciclati in modo da preservare i materiali preziosi e proteggere la salute umana e l'ambiente.